UNITED ARAB EMIRATES MINISTRY OF ENERGY & INFRASTRUCTURE

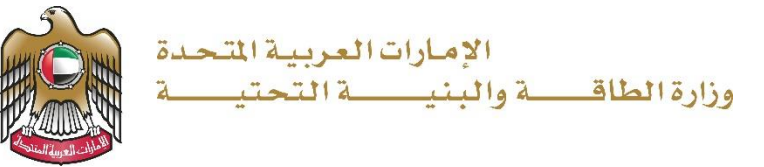

دليل المستخدم

# نظام رد الإيراد الالكتروني

V 1.0 2023

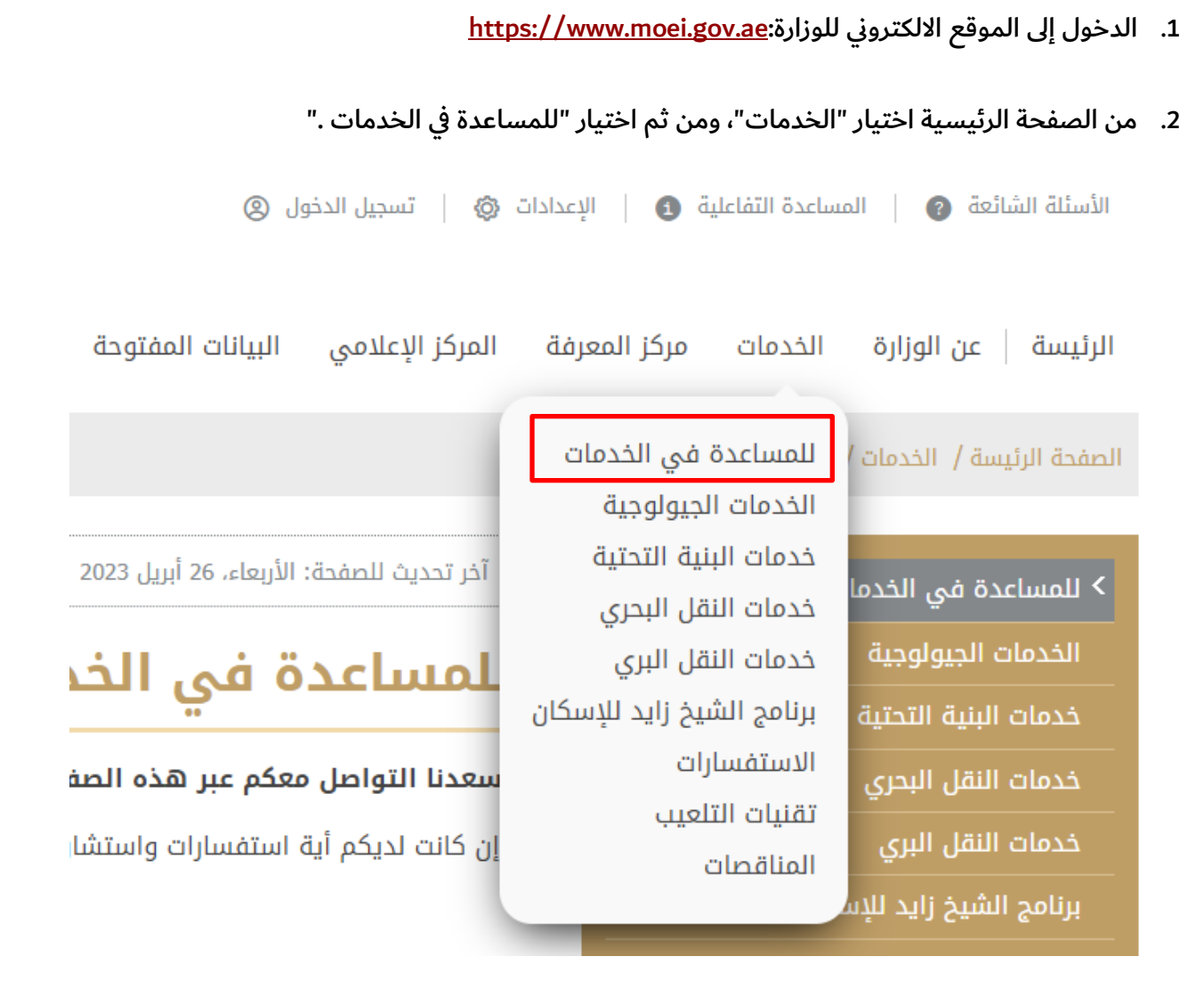

من صفحة دليل الخدمات، اضغط على "نظام رد الإيراد الالكتروني."

### للمساعدة في الخدمات

#### يسعدنا التواصل معكم عبر هذه الصفحة لعرض أهم أدوات المساعدة الخاصة بالخدمات.

وإن كانت لديكم أية استفسارات واستشارات خاصة بالخدمات فقط يمكنكم إرسال طلبكم على البريد الالكتروني customer.happiness@moei.gov.ae

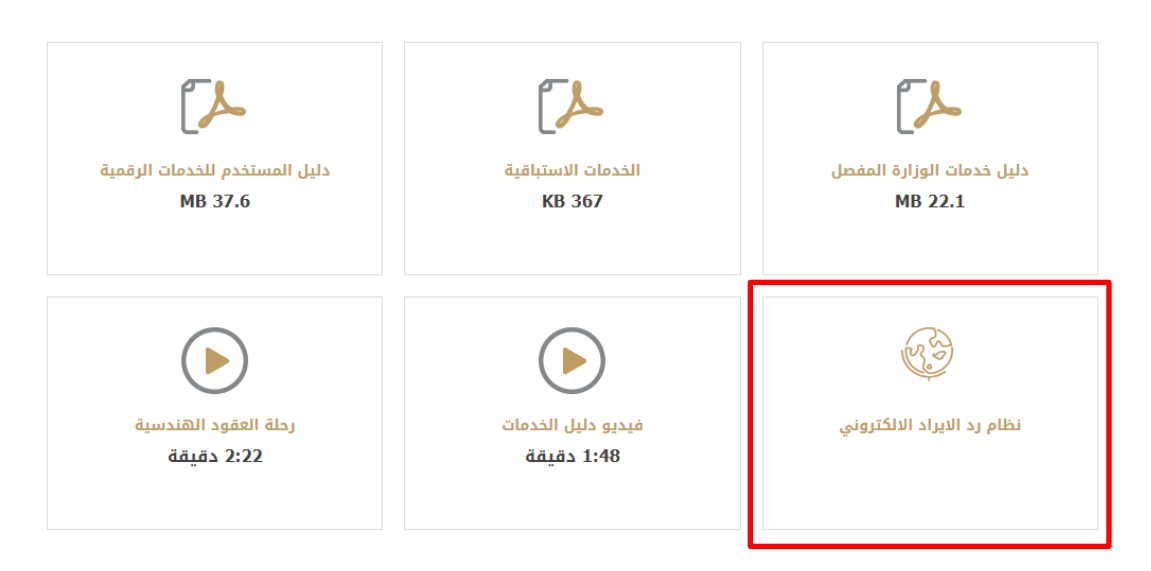

4. القيام بإنشاء حساب مستخدم إلزامي لأول مرة كما هو موضح الصورة أدناه.

|                                                    |                            | وزارة الطاقمة والبنيمة التحتيمة<br>MINISTRY OF ENERGY & INFERSTRICTIPE                                                                                                    |                                                                |
|----------------------------------------------------|----------------------------|----------------------------------------------------------------------------------------------------|----------------------------------------------------------------|
|                                                    |                            | تسجيل الدخول                                                                                                    |                                                                |
|                                                    |                            | * p:                                                                                                    | اسم المستخد                                                    |
|                                                    | ۲                          | ,                                                                                                    | كلمة المرور *                                                  |
| $\geq$                                             |                            | l                                                                                                    | نسيت كلمة المرو                                                |
| $\times$                                           |                            | تسجيل الدخول                                                                                                    |                                                                |
|                                                    |                            | لا تملك حساب؟                                                                                                    | ~                                                              |
| 1                                                  |                            |                                                                                                    | $\sim$                                                         |
|                                                    |                            | تغيير اللغة                                                                                                    |                                                                |
| ع تغيير اللغ                                       |                            | € تغيير اللغة                                                                                                    | < (بھع                                                         |
| و تغيير اللغ                                       |                            | تغییر اللغة <ul> <li>کی تغییر اللغة</li> <li>کی تغییر اللغانی</li> <li>کی تغییر اللغانی</li> <li>کی تغییر کی تغییر اللغانی</li> <li>کی تغییر اللغانی</li> <li>کی تغییر اللغانی</li> <li>کی تغییر اللغانی</li> <li>کی تغییر کی تغییر اللغانی</li> <li>کی تغییر تغییر اللغانی</li> <li>کی تغییر کی تغییر تغییر تغییر تغییر تغییر تغییر تغییر تغییر تغییر تغییر تغییر تغییر تغییر تغییر تغییر تغییر تغییر تغییر تغییر تغییر تغییر تغییر تغییر تغییر تغییر تغییر تغییر تغییر تغییر تغییر تغییر تغییر تغییر تغییر تغییر تغییر تغییر تغییر تغییر تغییر تغییر تغییر تغییر تغییر تغییر تغییر</li></ul>                                                                                         | د (دوع                                                         |
| • تغيير اللغ                                       |                            | عَيير اللغة<br>ک<br>برار: الفات راین<br>سین<br>سین<br>سین                                                                                                    | c (reg                                                         |
| <ul> <li>تغيير اللغ</li> <li>بالعربية *</li> </ul> | الاسم الأول                | کیبر اللغة والمحدث المحدث المح<br>ثمان المحدث المحدث المحدث المحدث المحدث المحدث المحدث المحدث المحدث المحدث المحدث المحدث المحدث المحدث المحدث المحدث المحدث المحدث المحدث المحدث المحدث المحدث المحدث المحدث المحدث المحدث المحدث ا<br>محدث محدث المحدث المحدث المحدث المحدث المحدث المحدث المحدث المحدث المحدث المحدث المحدث المحدث المحدث المحدث المحدث المحدث المحدث المحدث المحدث المحدث المحدث المحدث المحدث المحدث المحدث المحدث المحدث المحدث المحدث المحدث المحدث المحدث المحدث المحدث المحدث المحدث المحدث المحدث المحدث المحدث المحدث ال<br>محدث محدث المحدث المحدث المحدث المحدث المحدث المحدث المحدث محدث محدث محدث محدث محدث محدث محدث | < رجوع<br>جوع<br>الاسم الأول بالإنجليزية *                     |
| <ul> <li>تغيير اللغ</li> <li>بالعربية *</li> </ul> | الاسم الأول<br>كلمة المرور | کیر اللغة ورزارد الفالت واتیت التحقید<br>ورزارد الفالت واتیت التحقید<br>مسلما الاخیر بالإنجلیزیة *<br>الاسم الاخیر بالإنجلیزیة *                                                                                                    | < رجوع<br>الاسم الأول بالإنجليزية *<br>الاسم الأخير بالعربية * |

القيام بإدخال بيانات تسجيل الدخول

|        |   | وزارة الطاقــــة والبنيـــــة التحتيــــة<br>MINISTRY OF ENERGY & INFRASTRUCTURE |  |
|--------|---|----------------------------------------------------------------------------------|--|
|        |   | تسجيل الدخول                                                                     |  |
|        |   | اسم المستخدم *                                                                   |  |
| $\leq$ |   |                                                                                  |  |
|        | ۲ | كلمة المرور *                                                                    |  |
| <      |   | نسيت كلمة المرور                                                                 |  |
| <      |   | تسجيل الدخول                                                                     |  |
| 11/100 |   | لا تملك حساب؟                                                                    |  |
|        |   | 🛛 تغيير اللغة                                                                    |  |
|        |   |                                                                                  |  |
|        |   |                                                                                  |  |

٩. بإمكانكم إنشاء طلب الاسترداد عن طريق النقر على " إضافة "

| الإمارات العربية المحمدة<br>وزارة الطاقــــة والبنيـــــة التحتيـــة |          |       |                      |
|----------------------------------------------------------------------|----------|-------|----------------------|
|                                                                      |          |       | الطلبات              |
| ~                                                                    |          |       | بحث                  |
| + إضافة                                                              |          |       |                      |
| الأجراءات                                                            | الحالة   | السبب | الرقم التسلسلي (URN) |
|                                                                      | د بیانات | لايوج |                      |
|                                                                      |          |       |                      |

7. أدخل رقم URN الموجود على إيصال المعاملة والنقر على زر البحث للحصول على التفاصيل

|    |   | < ر <del>دو</del> ع طلب جدید |
|----|---|------------------------------|
| ^  |   | بحث                          |
|    | 0 | الرقم التسلسلي (URN) *       |
| بد |   |                              |
|    |   |                              |

|                                   |            |                |              |                             |                      | طلب جدید                                                         | الطلباد |  |
|-----------------------------------|------------|----------------|--------------|-----------------------------|----------------------|------------------------------------------------------------------|---------|--|
|                                   |            |                |              |                             |                      | يحث                                                              |         |  |
| الليمة<br>253.05                  |            | قليداة<br>Cord |              | الرقم المرجعي (MB)<br>Testi |                      | الرقم التسلسلي (URN)<br>11377213973395664<br>1031222<br>10312222 |         |  |
| Andread's dead of south south the | à631       | Anothe Anothe  | colorib auti | and and                     | david for            |                                                                  |         |  |
| 1                                 | 0 5 0      | 251.25         | Field 6      | 6 420 Jana                  | 1426000015           | 0                                                                |         |  |
|                                   |            |                |              | 1.0                         |                      |                                                                  |         |  |
|                                   |            |                | elâsel y     | aj.                         |                      | " Ibuto                                                          |         |  |
|                                   |            |                | ъ.           |                             |                      | شرح خالة الطلب *                                                 |         |  |
|                                   |            |                |              |                             | - [10]               | طريقة الاسترداد                                                  |         |  |
|                                   |            |                |              |                             | -1-Q-1-              | المرفقات                                                         |         |  |
|                                   | اختر الملف |                |              |                             |                      | الومند                                                           |         |  |
| * sidali itala                    | ٥          |                |              |                             |                      | توسد<br>إيمال الدفير                                             |         |  |
| اختر الملف •                      | ٥          |                |              |                             |                      | الرساء<br>إيصال الحفج المكرر                                     |         |  |
| + salial jES                      | ٩          |                |              |                             |                      | الرحم.<br>مورة من المعاملة                                       |         |  |
| 125( Iladas *                     | ٥          |                |              |                             | 4                    | الوطب<br>مورة من الساملة المكن                                   |         |  |
| اختر الملف +                      | •          |                |              |                             |                      | الرسل.<br>صورة من الرخصة اللجاريا                                |         |  |
| ادتر العلم، +                     | ۵          |                |              | تظليل المططة المحموما       | ، البلكي للمتعامل مع | الرمنى<br>تقرير الدانو كشف الدسا                                 |         |  |
| اذكر الملف *                      | ٥          |                |              | ,                           | م الصاب الدولي BAN   | الومل.<br>وسائلة من البنك الوتاح ولا                             |         |  |
| icti Ilala: +                     | ۵          |                |              | SWIPT (                     | ر البورين کود cope   | اوست.<br>وسائلة من البناء توضح ول                                |         |  |
|                                   | -          |                |              |                             |                      | 100                                                              |         |  |

8. يمكن البدء بطلب استرداد جديد من خلال توفير جميع المدخلات المطلوبة وإرفاق المستندات المطلوبة

 9. بإمكانكم الاطلاع على ملخص حالات طلب الاسترداد المقدمة مثل معاملات الاسترداد المعتمدة والمعلقة والتسويات.

|        |                           |                                    | مستخدم 1 🤯 | 0 |
|--------|---------------------------|------------------------------------|------------|---|
|        |                           | لوحة المراقبة                      | الطلبات    | Ê |
|        | الطلبات لكل طريقة استرداد | حالة الطلبات                       |            |   |
| 300    | =                         | 13.0% 12.0%                        |            |   |
| 240    |                           | 5.55 میں<br>اسٹر<br>اسٹریٹ میر کلم |            |   |
| 120    |                           | €بازی مدلیه انتقب<br>55.4%         |            |   |
| 60     |                           |                                    |            |   |
| الدولي | رقم الحساب المحرفي        |                                    |            |   |
|        |                           |                                    |            |   |